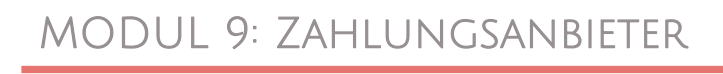

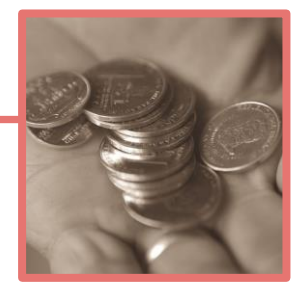

## ANLEITUNG DIGISTORE24 MIT ODER OHNE DIGIMEMBER

- Status Quo: Du hast DigiMember in der kostenlosen oder kostenpflichtigen Version installiert und einen geschützten Bereich auf deinem Blog eingerichtet. (siehe Modul 2)
- Alternativ kannst du Digistore24 auch ohne Digimember verwenden und stattdessen mit passwortgeschützten Seiten oder einem anderen Mitgliederbereich arbeiten. Dann lies dir zuerst das PS auf Seite 13 durch und führe die anderen Punkte analog dieser Beschreibung bzw. des Video-Tutorials durch.

#### DIGIMEMBER MIT DIGISTORE24 VERBINDEN

 Wenn du DigiMember schon installiert hast, wirst du darauf aufmerksam gemacht, dass DigiMember noch nicht mit Digistore verbunden ist. DigiMember funktioniert auch ohne diese Verbindung, aber genau die stellen wir jetzt her: "Jetzt mit Digistore24 verbinden"

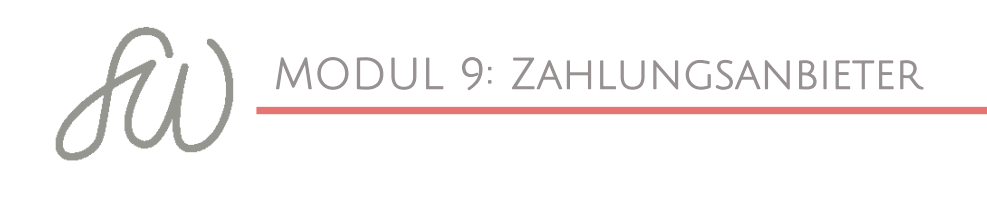

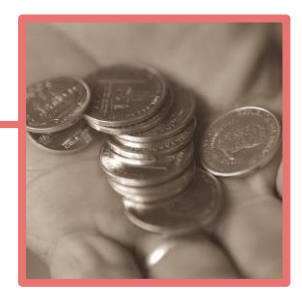

| DigiMember ist NICHT verbunden mit Digistor 24!!! Jetzt mit Digistore24 verbinden |
|-----------------------------------------------------------------------------------|
| Ok                                                                                |
|                                                                                   |

 Du wirst jetzt auf die Seite von Digistore24 weitergeleitet und kannst dich dort einloggen oder ein neues Konto anlegen.

| DigiStore24 |                                                                                                    |  |
|-------------|----------------------------------------------------------------------------------------------------|--|
|             | Kontozugriff gewähren                                                                                                    |  |
|             | Sie verbinden nun Ihre DigiMember-Installation<br>mit Digistore24<br>Nur wenn Sie diese Verbindung veranlasst haben, fahren Sie bitte fort! |  |
|             | Digistore24-Id / E-Mail                                                                                                    |  |
|             | Passwort                                                                                                    |  |
|             | Login Abbrechen                                                                                                    |  |
|             | Oder                                                                                                    |  |
|             | Konto erstellen                                                                                                    |  |
|             | Loginname*                                                                                                    |  |
|             | Anmeldung als Vendor \$                                                                                                    |  |
|             | E-Mail*                                                                                                    |  |

DigiMember zeigt dann die erfolgreiche Verbindung an:

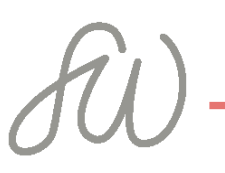

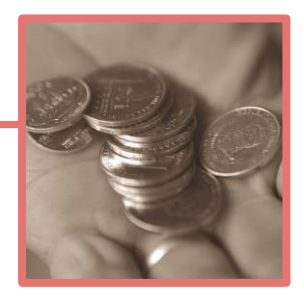

| <ul><li>Analytics</li><li>Beiträge</li></ul>    | DigiMember                                                                                                    |   |  |  |  |  |
|-------------------------------------------------|----------------------------------------------------------------------------------------------------|---|--|--|--|--|
| 📌 Faq 🖈 Testimonial                             | DigiMember > Einstellungen                                                                                                    |   |  |  |  |  |
| 93 Medien                                       | Yoast SEO wurde auf Version 3.0.7 aktualisiert. Klicke hier, um herauszufinden, was es Neues gibt!                                |   |  |  |  |  |
| <ul><li>Seiten</li><li>Kommentare</li></ul>     | Einrichtung Optionen                                                                                                    |   |  |  |  |  |
| Downloads                                       | Einrichtung                                                                                                    |   |  |  |  |  |
| <ul><li>Formulare</li><li>Optin Forms</li></ul> | Verbindung zu Digistore24: OlgiMember ist mit dem Digistore24-Konto verbunden! Trenne                                             | n |  |  |  |  |
|                                                 | Lizenzschlüssel <sup>©</sup> : Lizenzschlüssel freigeben<br>Mit der Nutzung von DigiMember akzeptieren Sie unseren Lizenzvertrag. |   |  |  |  |  |
| antworten                                       | Persönliche Anrede:     du (klein geschrieben)       Nur für Texte im User-Bereich (nicht im Admin-Bereich).                      |   |  |  |  |  |

Jetzt musst du ein wenig Vorarbeit leisten:

### Verkaufsseite und "Danke-Seite" anlegen

- Um dein Produkt in Digistore anlegen zu können, brauchst du zwei URLs:
  - die von deiner Verkaufsseite, das ist die Seite, auf der man deinen Online-Kurs kaufen kann und
  - eine "Dankeseite", das ist die Seite, auf die dein Kunde nach dem Kauf weitergeleitet wird und über die nächsten Schritte informiert wird.
- Im Moment brauchst du in erstmal nur die URLs der Seiten. Die Inhalte kannst du später erstellen.

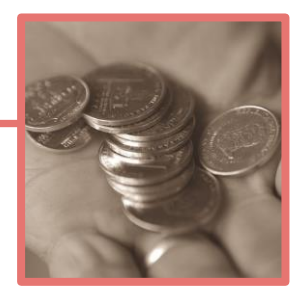

# Produkt in Digistore24 Anlegen & Synchronisation mit DigiMember

- Wenn du die beiden Seiten in Wordpress angelegt hast, kannst du jetzt das Produkt, das du in DigiMember angelegt hast, mit Digistore24 synchronisieren.
- Solltest du noch kein Produkt angelegt haben, geht das unter
   DigiMember ⇒ Produkte ⇒ neues Mitgliederprodukt.
- Fahre mit der Maus unter DigiMember 
  Produkte über dein angelegtes Mitglieder-Produkt und klicke auf Digistore24.
- Achtung: in der kostenfreien Version kannst du nur ein Produkt anlegen.

| ዊ<br>*        | Analytics<br>Beiträge |                           | DigiM                                                                              | ember                                                               |                   |                             |
|---------------|-----------------------|---------------------------|------------------------------------------------------------------------------------|---------------------------------------------------------------------|-------------------|-----------------------------|
| *<br>*        | Faq<br>Testimonial    | DigiMembe                 | er › Produkte                                                                      | + Neues Mitglieder-Produkt                                          | + Neues Downl     | load-Produkt                |
| 9)            | Medien                | Yoast SEO wurd            | e auf Version 3.0.7 aktua                                                          | lisiert. Klicke hier, um herauszuf                                  | inden, was es Nei | ues gibt!                   |
|               | Seiten                | Erstellen Sie ein od      | er mehrere Produkte, fü                                                            | r die Sie einen geschützten Mitg                                    | iederbereich erst | ellen und verwalten möchten |
| •             | Kommentare            | Alle con la straticada de |                                                                                    |                                                                     |                   |                             |
| Ŧ             | Downloads             | Mähle Aktion              | r (2)   Veroffentiicht (2)                                                         | Papierkorb (2)                                                      |                   |                             |
|               | Formulare             |                           |                                                                                    |                                                                     |                   |                             |
| 0             | Optin Forms           | Pr                        | oduktname 🔺                                                                        |                                                                     | Produkt ID        | Produkttyp                  |
| <b>≑</b><br>派 | Foren<br>Themen       | Te<br>Be<br>Ve            | echnik für deinen Online<br>earbeit (n   Digistore24  <br>eröffentlichung zurückne | -Kurs einfach umsetzen<br>Dihalte   Kopieren  <br>hmen   Papierkorb | 3                 | Mitglieder                  |

□ Klicke bei "Synchronisieren mit Digistore24" auf "Ja".

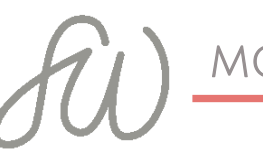

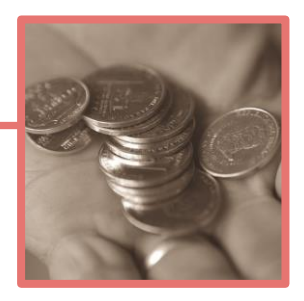

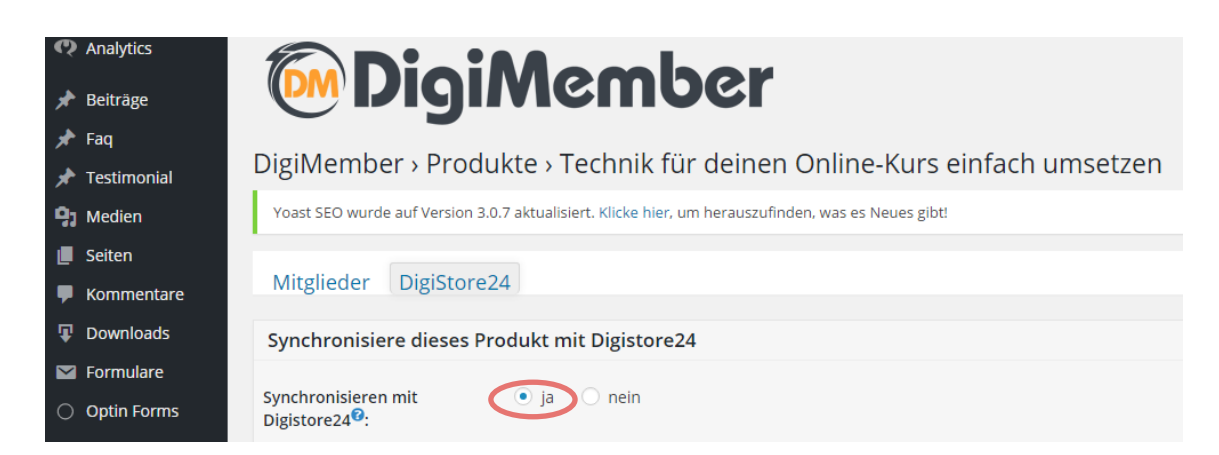

- Hier kannst du dein Produkt anlegen und später in Digistore24 weitere Details einstellen.
- Dazu brauchst du jetzt die URLs der Verkaufs- und der Dankes-Seite. Sonst kannst du die Seite nicht speichern. Gib deinen Preis, Verkaufstext, die URLs ein und lade dein Produktbild hoch.
- Achtung: Die Genehmigung noch nicht beantragen! Klicke auf "Änderungen übernehmen" um die Seite zu speichern ohne die Genehmigung zu beantragen.
- Notiere dir dann die Produkt-ID

| RSS Aggregator              | Disister 24 Combrainer                                                                                                    |
|-----------------------------|----------------------------------------------------------------------------------------------------|
| 🤳 bananacontent             | V Noch nicht beantragt                                                                                                    |
| 丸 Multi Plugin<br>Installer | Genehmigung bei Digistore24 beantragen Richten Sie zuerst ihr Produkt hier komplett ein. Dann aktivieren Sie die Checkbox Mehr über die Digistore24-Genehmigung |
| 🏟 PopupAlly                 |                                                                                                    |
| H WP SVG Icons              |                                                                                                    |
| Visitors Traffic            | Verkaufen mit Digistore24                                                                                                    |
| A Google Fonts              | Zugeordnete Produkt-ID                                                                                                    |
| 🔇 BackWPup                  | Digistore24-Produkte <sup>®</sup> : 66271 - Jechnik für deinen Online-Kurs einfach umsetzen mit Coaching                                                        |
| 🛁 Google Analytics          |                                                                                                    |
| 🍓 Easy Forms                | * Erforderingt                                                                                                    |
| BLOGGO                      | Anderungen übernehmen 1 Zurück                                                                                                    |

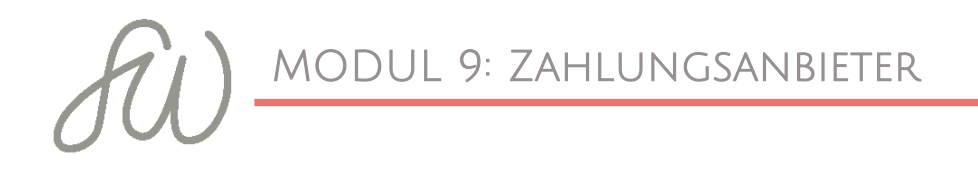

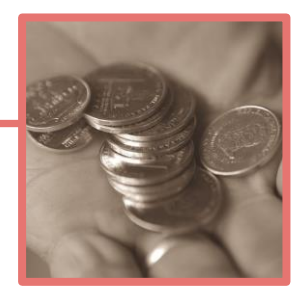

 In Digistore24 sieht die Seite dann so aus, wenn jemand auf den Kaufen-Button klickt:

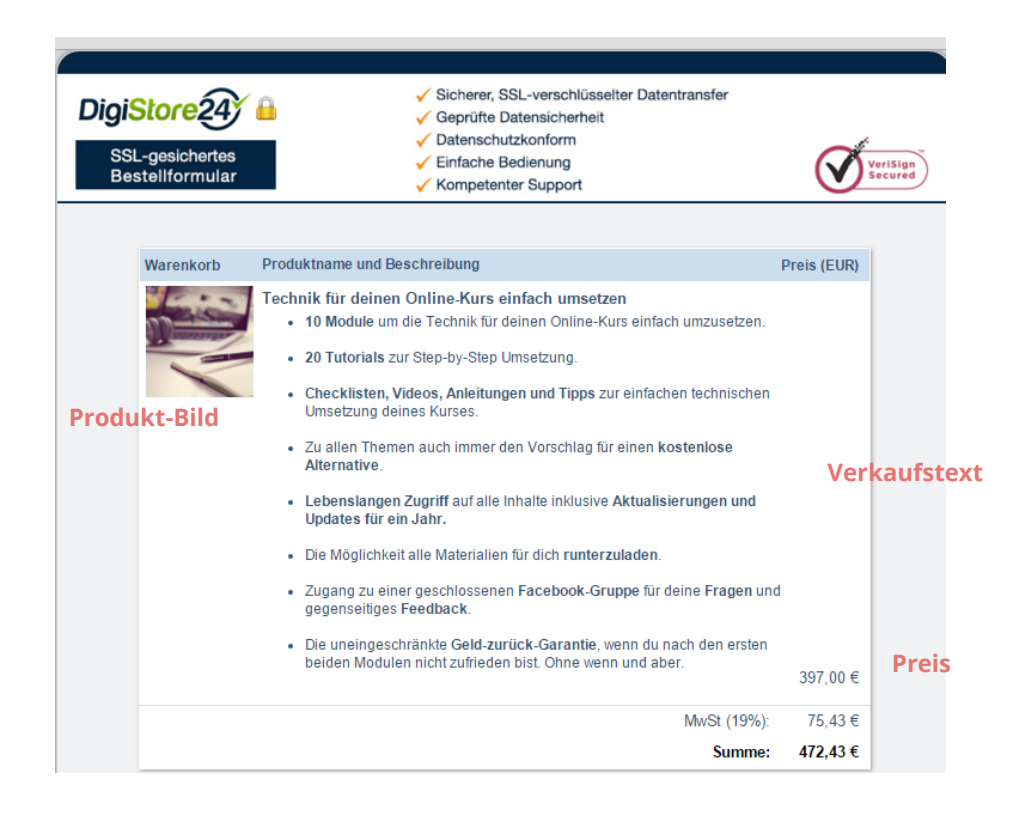

#### Verkaufsseite fertig stellen

- Dein Produkt ist jetzt in Digistore24 angelegt. Details können später noch eingestellt werden.
- Jetzt geht es um die Genehmigung. Dafür fülle jetzt die Verkaufsund die Danke-Seite mit Inhalt.
- Für die Produktgenehmigung müssen beide Seiten bestimmte Kriterien erfüllen

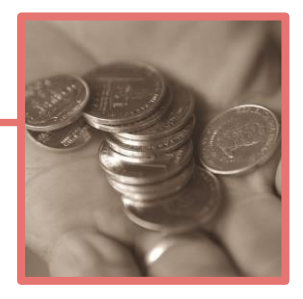

- Die Verkaufsseite muss genau bezeichnen, um was für ein Produkt es sich handelt. Zur Prüfung muss es in einem "vorzeigbaren" Zustand sein. Es muss ein klarer Kaufen-Button auf der Seite sein und es dürfen keine weiteren Zahlungsmöglichkeiten außer von DigiMember angeboten werden.
- Achtung: Auf der Verkaufsseite musst du jetzt hinter den Kaufen-Button den Link zum Bestellformular setzen. Der Link zum Bestellformular setzt sich so zusammen:
- https://digistore24.com/product/[Produkt-ID]
- Für diesen Kurs: https://digistore24.com/product/66271
- Lass sich nicht verwirren, der Link funktioniert erst, wenn die Genehmigung erfolgt ist.
- Die Danke-Seite muss den Käufer direkt nach dem Kauf
   informieren. Es muss deutlich werden, dass die
   Zahlungsabwicklung durch Digistore24 vorgenommen wird ("Die
   Abbuchung erfolgt durch Digistore24") und der Kunde muss
   genau erkennen, was er tun muss, um in den Teilnehmerbereich
   zu gelangen.
- Auf beiden Seiten muss ein Link zu deinem Impressum eingefügt werden.
- Mit der Zahlung wird der Kunde von deiner WordPress-Installation als Benutzer angelegt und die unter *DigiMember* ⇒

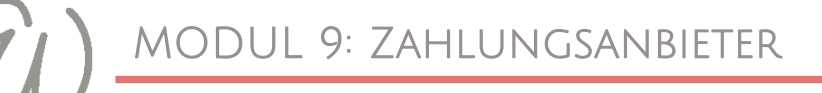

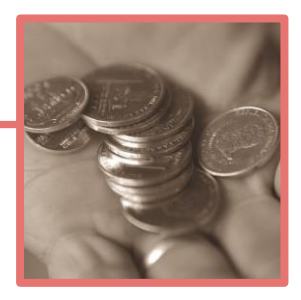

*Mail-Texte* verfasste Begrüßungsmail bekommt, wiederholst du hier die Infos von der Begrüßungsmail in ähnlicher Form.

Erst, wenn du diese Seiten fertig hast, dann kannst du im letzten
 Schritt die Genehmigung beantragen.

#### Produkt zur Genehmigung Freigeben

 Du setzt unter DigiMember ⇒ Produkte ⇒ Reiter Digistore24 den Haken bei "Genehmigung bei Digistore24 beantragen"

Noch nicht beantragt enehmigung bei Digistore24 beantragen Richten Sie zuerst Ihr Produkt hler komplett ein. Dann aktivieren Sie die Checkbox. Mehr über die Digistore24-Genehmigung

Dann kommt zur Sicherheit nochmal folgende Checkliste:

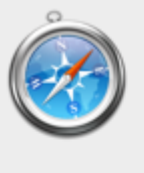

| http://                                                                                                  |
|----------------------------------------------------------------------------------------------------|
| Damit Ihr Produkt schneller genehmigt wird, prüfen Sie<br>bitte, ob Sie:                                 |
| (1) Produktname und Beschreibung in ihrer<br>endgültigen angegeben und noch einmal kontrolliert<br>haben |
| (2) zur DANKE-Seite einen Hinweis hinzugefügt haben,<br>wie der Käufer sein Kennwort erhält.             |
| (3) zur Danke einen zweiten Hinweis hinzugefügt<br>haben, dass die Abbuchung durch Digistore24 erfolgt.  |
| (4) ein Impressum haben und dies von jeder Seite<br>leicht erreichbar ist.                               |
| Haben Sie ALLE vier Schritte erledigt? Falls nicht,                                                      |

OK

brechen Sie bitte ab.

Alles Erledigt? Dann klicke auf OK

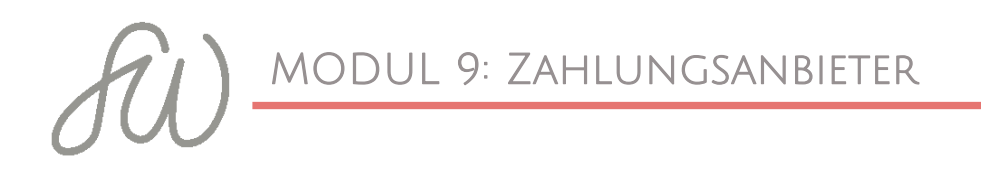

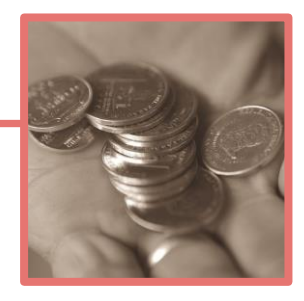

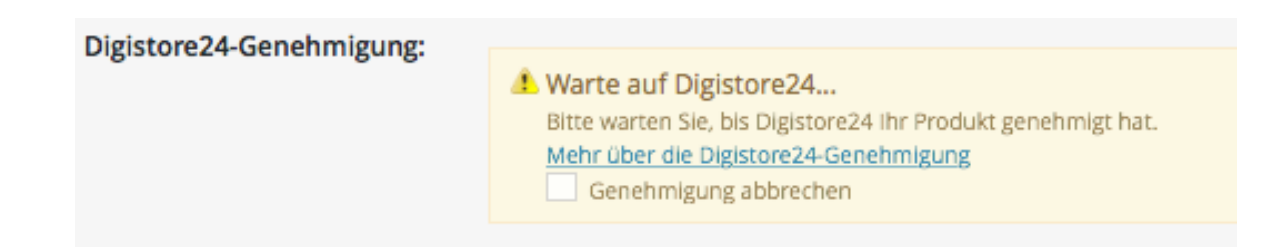

- Nach ca. 1-2 Werktagen ist die Genehmigung durch oder du bekommst die Meldung, welche Punkte nicht erfüllt wurden.
- Wenn du die Genehmigung bekommst, ist dein Produkt angelegt. Herzlichen Glückwunsch! <sup>©</sup>

# Detaileinstellungen im Digistore24-Dashboard

Um zu Digistore24 zu wechseln, klicke hier:

| 📌 Beiträge         | DigiMember > Produkte > Technik für deinen Online-Kurs einfach umsetzen                            |  |  |  |  |  |
|--------------------|----------------------------------------------------------------------------------------------------|--|--|--|--|--|
| 🖈 Faq              | Yoast SEO wurde auf Version 3.0.7 aktualisiert. Klicke hier, um herauszufinden, was es Neues gibt! |  |  |  |  |  |
| 🖈 Testimonial      |                                                                                                    |  |  |  |  |  |
| <b>P</b> ] Medien  | Mitglieder DigiStore24                                                                             |  |  |  |  |  |
| 📕 Seiten           |                                                                                                    |  |  |  |  |  |
| F Kommentare       | Synchronisiere dieses Produkt mit Digistore24                                                      |  |  |  |  |  |
| Downloads          | Synchronisieren mit 💿 ja 🔿 nein                                                                    |  |  |  |  |  |
| Magazina Formulare | Digistore24*:                                                                                      |  |  |  |  |  |
| Optin Forms        | Digistore24-Produkt: in Digistore24: <u>Bestellformular anseher</u> - <u>Produkt bearbeiten</u>    |  |  |  |  |  |
| 🚔 Foren            |                                                                                                    |  |  |  |  |  |
| 🙊 Themen           | Verkaufstext*:                                                                                     |  |  |  |  |  |
| 🚜 Antworten        | B $I$ U 66 ARE $\Xi$ $\Xi$ $\Xi$ $\Box$ $\uparrow$ $?$ $?$ $?$                                     |  |  |  |  |  |
| S Docign           | • 10 Module um die Technik für deinen Online-Kurs einfach umzusetzen.                              |  |  |  |  |  |

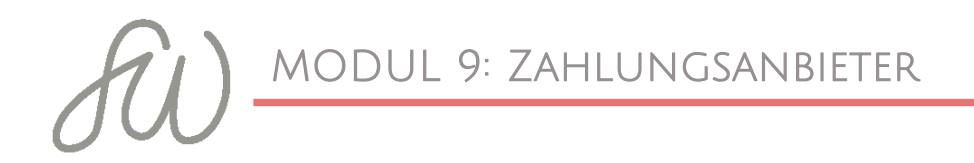

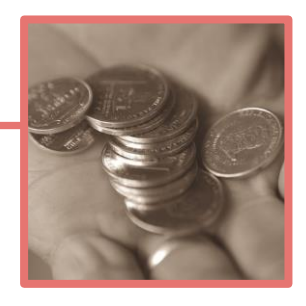

 Du kommst dann auf diese Seite bei Digistore24. Hier kannst du ganz runter scrollen und in den verschiedenen Reitern weitere Optionen einstellen.

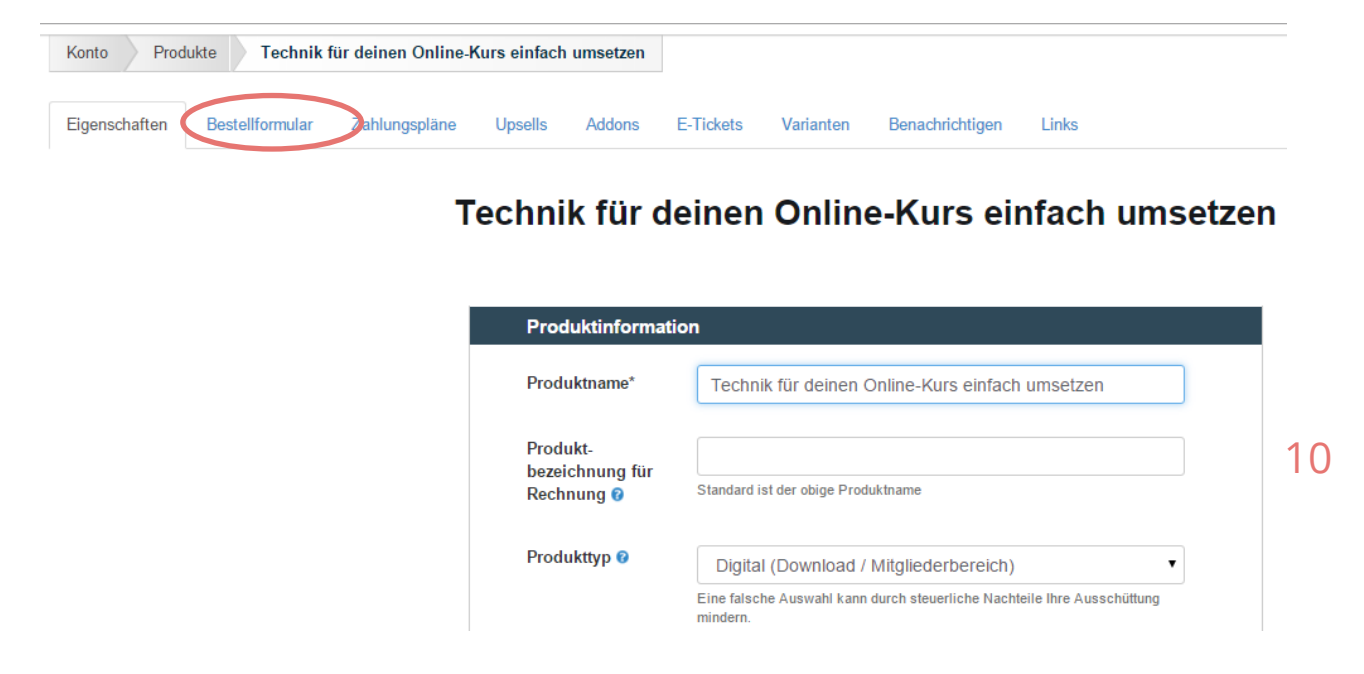

 Wichtig sind die Support-Infos im Reiter Bestellformular, der Rest ist im Moment nicht nötig.

| Technischer Supp      | ort                                                                                             |  |  |  |  |  |
|-----------------------|-------------------------------------------------------------------------------------------------|--|--|--|--|--|
| Support-Kontakt       | SW@simoneweissenbach.com<br>Geben Sie entweder eine E-Mail-Adresse oder eine URL ein.           |  |  |  |  |  |
| Nutzungshinweise<br>Ø | Datei • Bearbeiten • Einfügen • Ansicht •<br>Format • Tabelle • Werkzeuge •                     |  |  |  |  |  |
|                       | ◆     Formate •     B     I     E     E     E       I ·     I ·     I     I     I     I     I   |  |  |  |  |  |
|                       | Vielen Dank für deine Bestellung. Die Zugangsdaten sende ich dir rechtzeitig vor Kursbeginn zu. |  |  |  |  |  |

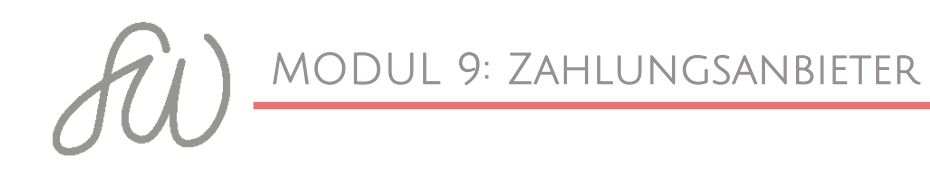

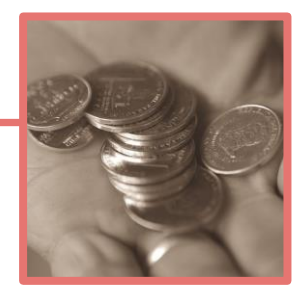

 Link zum Bestellformular: Hier findest du jetzt unter dem Reiter Eigenschaften auch den Link zum Bestellformular wieder, den du vor der Genehmigung auf deiner Verkaufsseite eintragen musstest.

|   | Link zum<br>Bestellformular 🕜                                                    | https://www.digistore24.com/product/66271                                                                                              |   |
|---|----------------------------------------------------------------------------------|----------------------------------------------------------------------------------------------------|---|
| N | * erforderlich<br>Nettopreis, onne                                               | die Mehrwertsteuer an.                                                                                                    |   |
|   | Hier richten Sie die Zahl<br>Abozahlungen. Falls Sie<br>Bestellformular auswähle | ungspläne für das Produkt ein: Einmalzahlung, Ratenzahlung und/oder<br>mehrere Zahlungspläne einrichten, kann Ihr Kunde auf dem<br>en. |   |
|   | Finstellungen                                                                    |                                                                                                    | 1 |

| Einstellungen                               |                                                                                     |
|---------------------------------------------|-------------------------------------------------------------------------------------|
| Preis                                       | 397,00<br>Dieser Preis gilt nur, falls unten keine Zahlungspläne eingerichtet sind. |
| Währung                                     | EUR                                                                                 |
| Alle Preise sind                            | Nettopreise (MwSt wird ggf. hinzugefügt)                                            |
| MwSt. auf Bestell-<br>formular<br>ausweisen | Ja Nein                                                                             |
| Bezahlmethoden                              | C Alle                                                                              |

Unter dem Reiter "Benachrichtigungen" legst du fest, ob und an welche E-Mail-Adresse Benachrichtigungen gehen sollen, wenn ein Produkt verkauft oder zurückgegeben wird. Alle anderen Reiter brauchst du erstmal nicht.

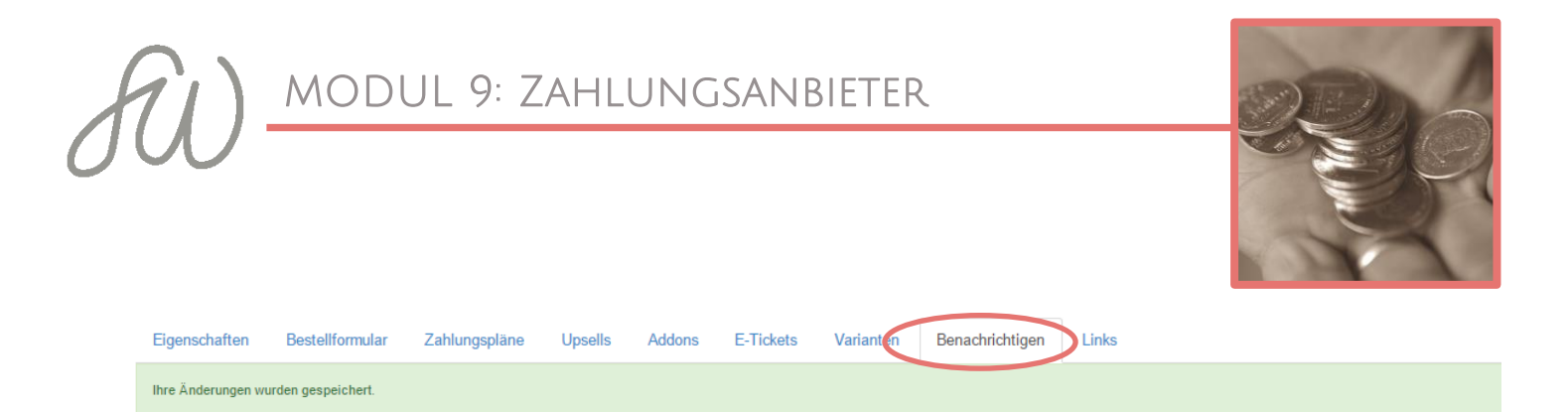

Technik für deinen Online-Kurs einfach umsetzen - Benachrichtigen

| Per E-Mail bena | shrichtigen                                       |
|-----------------|---------------------------------------------------|
| Bei Verkäufen   | sw@simoneweissenbach.com                          |
|                 | Trennen Sie mehrere E-Mail-Adressen durch Kommas. |
| Bei Rückgaben   | sw@simoneweissenbach.com                          |
|                 | Trennen Sie mehrere E-Mail-Adressen durch Kommas. |

12

**Rabattcodes** anlegen (z.B. Frühbucherpreis)

#### □ Einstellungen ⇔ Rabattcodes ⇔ Rabattcode erstellen

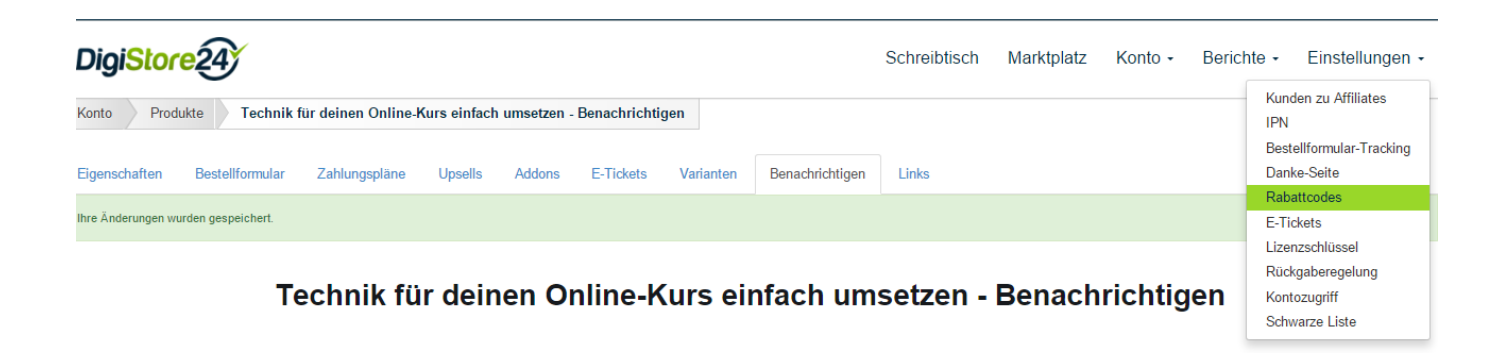

- □ Rabatte können prozentual oder in € eingegeben werden
- Rabatte können bestimmten Produkten zugeordnet werden und zeitlich oder für eine bestimmte Anzahl an Nutzungen begrenzt werden.

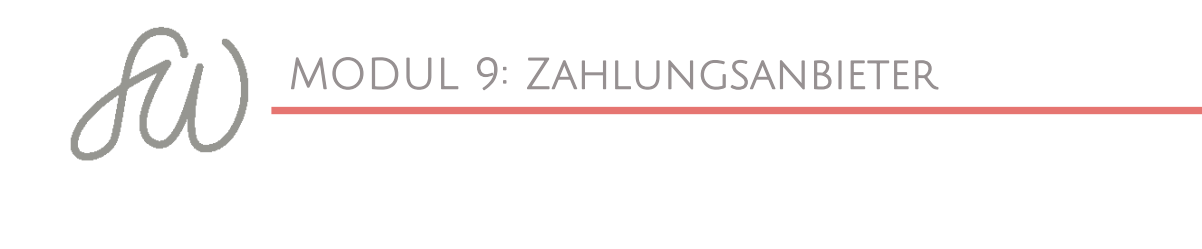

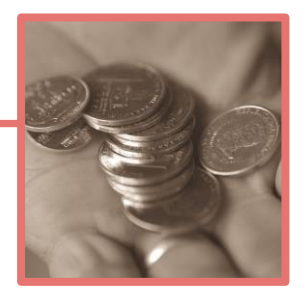

| DigiStore24                                    |                                                |                                                                                                    | Schreibtisch | Marktplatz | Konto - | Berichte • | Einstellungen - |
|------------------------------------------------|------------------------------------------------|----------------------------------------------------------------------------------------------------|--------------|------------|---------|------------|-----------------|
| Einstellungen Rabattcodes Rabattcode erstellen |                                                | Rabattcode erstell                                                                                                    | en           |            |         |            |                 |
|                                                | Allgemein                                      |                                                                                                    |              |            |         |            |                 |
|                                                | Code*                                          |                                                                                                    |              |            |         |            |                 |
|                                                | Rabatt auf 1.<br>Zahlung bzw.<br>Einmalzahlung | 10,00         % + €/\$           In Prozent und/oder in Währung des Produkts.           Preis sinkt nicht unter den Mindestpreis. |              |            |         |            |                 |
|                                                | Rabatt auf<br>Folgezahlungen                   | % + €/\$<br>In Prozent und/oder in Wahrung des Produkts.<br>Preis sinkt nicht unter den Mindestpreis.                             |              |            |         |            |                 |
|                                                | Bei Upgrades                                   | Nur Rabatt auf Folgeraten                                                                                                    |              | •          |         |            |                 |
|                                                | Für Produkte                                   | ✓ Alle                                                                                                    |              |            |         |            |                 |
|                                                |                                                |                                                                                                    |              |            |         |            |                 |

 Geschafft! Keine Sorge, beim zweiten Mal geht's schon viel schneller! <sup>(C)</sup>

PS: Auch, wenn du DigiMember nicht einsetzt, kannst du mit Digistore24 arbeiten. Dann legst du das Produkt zunächst direkt in Digistore 24 an, erstellst auf dem Blog die Dankes- und Verkaufsseite und arbeitest z.B. mit passwortgeschützten Seiten.

■ Starte dann in Digistore24 unter Konto ⇒ Produkte ⇒ Produkt hinzufügen.

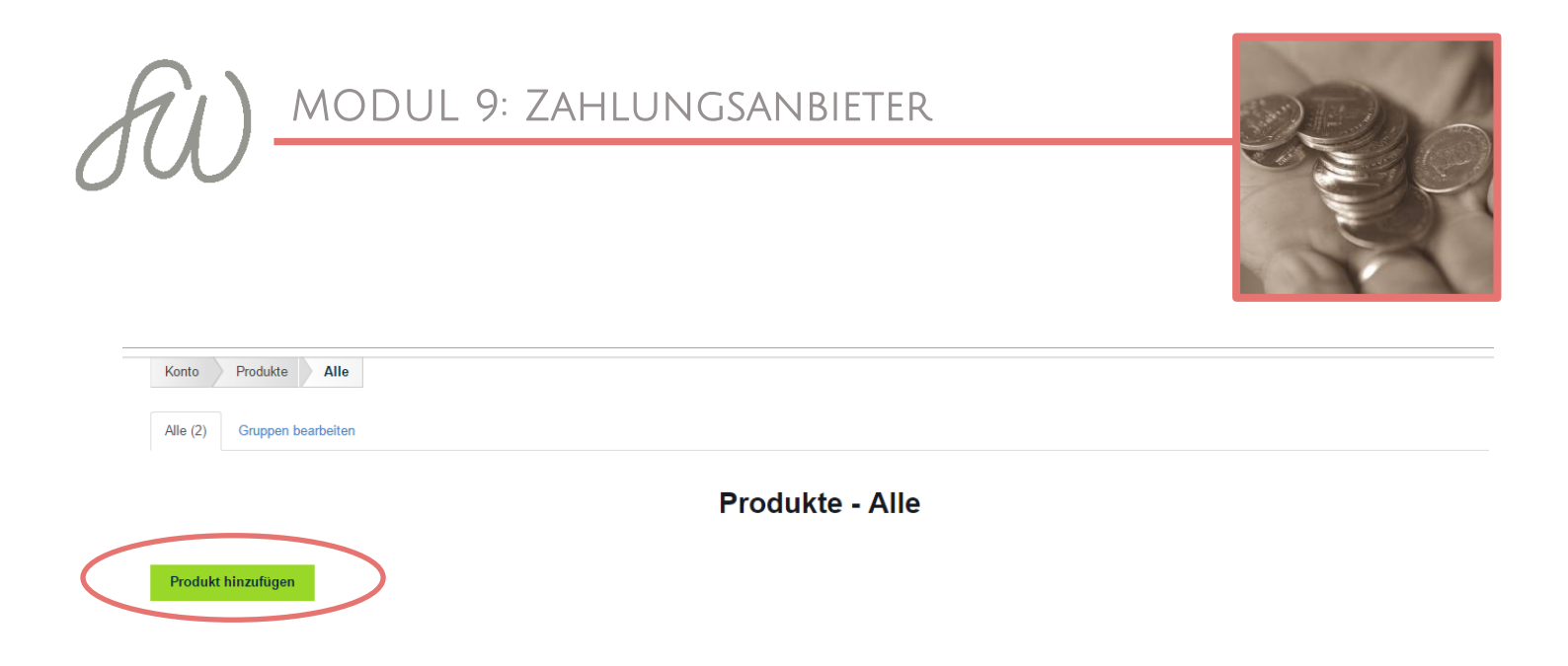

Gib den Produktnamen ein, die URLs und klicke dich durch die Reiter. Hier gelten dieselben Vorgaben, wie oben. Alle Daten, die wir vorhin in DigiMember eingegeben haben, lassen sich auch direkt in Digistore24 eintragen.

| DigiStor                          | <mark>e24</mark> |               |                              |                       |                        |                                  | Schreibtisch       | Marktplatz              | Konto - | Berichte - | Einstellungen - |  |
|-----------------------------------|------------------|---------------|------------------------------|-----------------------|------------------------|----------------------------------|--------------------|-------------------------|---------|------------|-----------------|--|
| Konto Produkte Produkt hinzufügen |                  |               |                              |                       |                        |                                  |                    |                         |         |            |                 |  |
| Eigenschaften                     | Bestellformular  | Zahlungspläne | Upsells                      | Addons                | E-Tickets              | Varianten                        | Benachrichtigen    | Links                   |         |            |                 |  |
|                                   |                  |               |                              |                       | Pro                    | dukt h                           | inzufüge           | n                       |         |            |                 |  |
|                                   |                  |               | Produk                       | Produktinformation    |                        |                                  |                    |                         |         |            |                 |  |
|                                   |                  |               | Produkt                      | name*                 |                        |                                  |                    |                         |         |            |                 |  |
|                                   |                  |               | Produkt<br>bezeich<br>Rechnu | -<br>nung für<br>ng 🛿 | Standard is            | st der obige Prod                | uktname            |                         |         |            |                 |  |
|                                   |                  |               | Produkt                      | typ 🕜                 | Digital<br>Eine falscl | I (Download /<br>he Auswahl kann | Mitgliederbereich) | nteile Ihre Ausschüttun | T       |            |                 |  |
|                                   |                  |               | Produkt                      | Gruppo                | mindern.               |                                  |                    |                         |         |            |                 |  |
|                                   |                  |               | Produkt                      | -Gruppe               | (Ohne                  | e Gruppe)                        |                    |                         | •]      |            |                 |  |